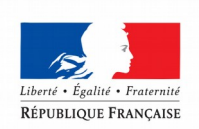

PRÉFET DU FINISTÈRE

Portail de l'armateur

Tutoriel

# Comment effectuer mes démarches permis d'armement en 5 étapes

Sélection du navire
Catégorie et genre de navigation

Pièces à fournir
Proposition d'effectif

Service instructeur et transmission

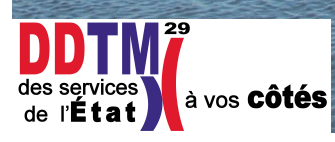

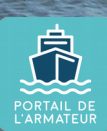

| Liberd + Egalid + Frasenia | MINISTÈRE DE LA TRANSITION ÉCOLOGIQUE ET SOLIDAIRE<br>MINISTÈRE DE LA COHÉSION DES TERRITOIRES                                                                                                    |
|----------------------------|----------------------------------------------------------------------------------------------------|
| REPUBLIQUE FRANÇAISE       | Portail d'authentification Cerbère                                                                                                    |
|                            | Mobile ** Connexion Déconnexion       Mon       OAide         Authentification PORTAIL ARMATEUR       Saisir son identifiant         Identifiez-vous       (mail) et mot de passe         CERBERE (créés lors)                     |
|                            | Votre identifiant Cerbère et votre mot de p. de l'étape 1)<br>Votre identifiant<br>Mot de passe<br>Connexion<br>Mot de passe inconnu ? Créer mon compte                                                                            |
|                            | Conditions générales d'utilisation<br>© Ministère de la Transition Écologique et Solidaire<br>Ministère de la Cohésion des Territoires<br>Bureau de la sécurité des systèmes d'information (SG/SPSSI/PSI4)<br>Version 5.2.8-ceab05 |

## Page d'accueil

- Affiche les demandes et leur suivi
- Affiche les alertes

| 🔒 Accueil      | ≔ Mes déma   | rches 🚊 Me    | s navires 🛛 🗨                       | Mes formulaires                       | 1                          | Mon compte   | ሳ         | Déconnexion |
|----------------|--------------|---------------|-------------------------------------|---------------------------------------|----------------------------|--------------|-----------|-------------|
| Accueil        |              | Sur la page   | d'accueil, il est po<br>demandes ai | ossible de visual<br>nsi que leur sta | iser l'ensemble de<br>tut. | s            |           |             |
| Suivi de r     | nes dema     | ndes          |                                     |                                       |                            |              |           |             |
| Filtrer navire |              |               |                                     |                                       |                            |              |           |             |
| N° demande     | N° du navire | Nom du navire | Type de demande                     | État demande                          | Service instructeur        | Date 🗸       | Action    |             |
| 10278          | 911670       | L'ESTRADO     | Permis<br>d'Armement                | Déposée                               | DDTM Morbihan              | 03/08/2018   | 0         |             |
|                |              |               |                                     |                                       | Éléments par pag           | e <u>5 🔻</u> | 1 - 1 / 1 | < >         |
| Informations s | ur le site   | Li            | ens utiles                          |                                       | Les si                     | tes publics  |           |             |

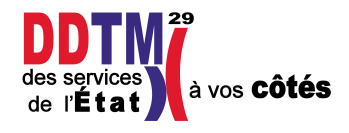

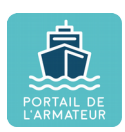

## Mes démarches

|   | Accueil        | ≔ Me\$déma   | arches 🚊 Me                                    | s navires 🛛 📿                                    | Mes formulaires | :                   | Mon compte  | ፅ      | Déconnexion |
|---|----------------|--------------|------------------------------------------------|--------------------------------------------------|-----------------|---------------------|-------------|--------|-------------|
| A | ccueil         |              | Pour effectuer<br>demande, je<br>rubrique "Mes | r une nouvelle<br>clique sur la<br>s démarches". |                 |                     |             |        |             |
|   | Suivi de       | mes dema     | andes                                          |                                                  |                 |                     |             |        |             |
|   | Filtrer navire |              |                                                |                                                  |                 |                     |             |        |             |
|   | N" demande     | N° du navire | Nom du navire                                  | Type de demande                                  | État demande    | Service instructeur | Date 🗸      | Action |             |
|   | 10278          | 911670       | L'ESTRADO                                      | Permis<br>d'Armement                             | Déposée ?       | DDTM Morbihan       | 03/08/2018  | 0      |             |
|   |                |              |                                                |                                                  |                 | Éléments par page   | e <u>5</u>  | 1-1/1  | < >         |
|   | nformations    | sur le site  | <u>u</u>                                       | ens utiles                                       |                 | Les si              | tes publics |        |             |

| Accueil :≡ Mes démarches                                                                                                    | 🚊 Mes navires 📿 1                                                         | Mes formulaires                                                                                                    | Mon compte                                                                                                    | U Déconnexio |
|----------------------------------------------------------------------------------------------------|---------------------------------------------------------------------------|----------------------------------------------------------------------------------------------------|----------------------------------------------------------------------------------------------------|--------------|
| Mes démarches                                                                                                    | L'écran <b>"Mes dé</b><br>J'ai le cl<br>- Permis d<br>- Carte de Circulai | marches" s'ouvre.<br>hoix entre<br>l'Armement,<br>tion Professionnelle.                                                                                                   |                                                                                                    |              |
| Permis d'armement<br>Acte authentique de constitution de l'arme<br>administratif du navire, Il atteste de la con<br>la composition de l'équipage et des condit<br>d'emploi [En savoir plus] | ement<br>formité de<br>ions                                               | Carte de circu<br>professionnell<br>La carte de circulation p<br>demandée à l'autorité r<br>professionnel dont l'équ<br>marin professionnel con<br>5234-1 du code des tra | Professionnelle doit être<br>naritime pour tout navire<br>Jipage ne comprend pas<br>nformément à l'article L.<br>Insports. [En savoir plus] | de           |
| Informations sur le site                                                                                                    | Liens utiles                                                              | L                                                                                                    | es sites publics                                                                                                    |              |
| <u>Contact</u><br><u>Mentions légales</u>                                                                                                    | Aide                                                                      | <u>le</u>                                                                                                    | <u>gifrance.gouv.fr</u>                                                                                                    |              |

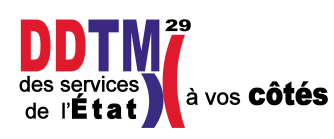

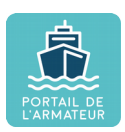

| <b>∱ Accueil :≡</b> Mes démarches      | 🚊 Mes navires                  | Mes formulaires                                                                                                    | Mon compte                                                                        | U Déconnexion    |
|----------------------------------------|--------------------------------|----------------------------------------------------------------------------------------------------|-----------------------------------------------------------------------------------|------------------|
|                                        |                                |                                                                                                    |                                                                                   |                  |
| Permis d'armement                      |                                |                                                                                                    |                                                                                   |                  |
| 1 sélec 2 catégo<br>Veuillez sélection | orie et g — (                  | 3 Pièce 4                                                                                                    | Proposition — 5                                                                   | Service instruct |
| Liste navires                          | Le pe<br>2) le cho<br>5) le ré | ermis d'armement est compo<br>1) la sélection du navi<br>pix de la catégorie et du Gen<br>3) les pièces à fourni<br>4) la proposition d'effe<br>écapitulatif et le choix du ser | osé de 5 étapes<br>ire,<br>re de Navigation,<br>ir,<br>ctif,<br>vice instructeur. |                  |
| Numéro d'immatriculation Nom           | du navire                      | Port d'immatriculation                                                                                                    | Informations complémentaire                                                       | s                |

## Étape 1 : Sélection du navire

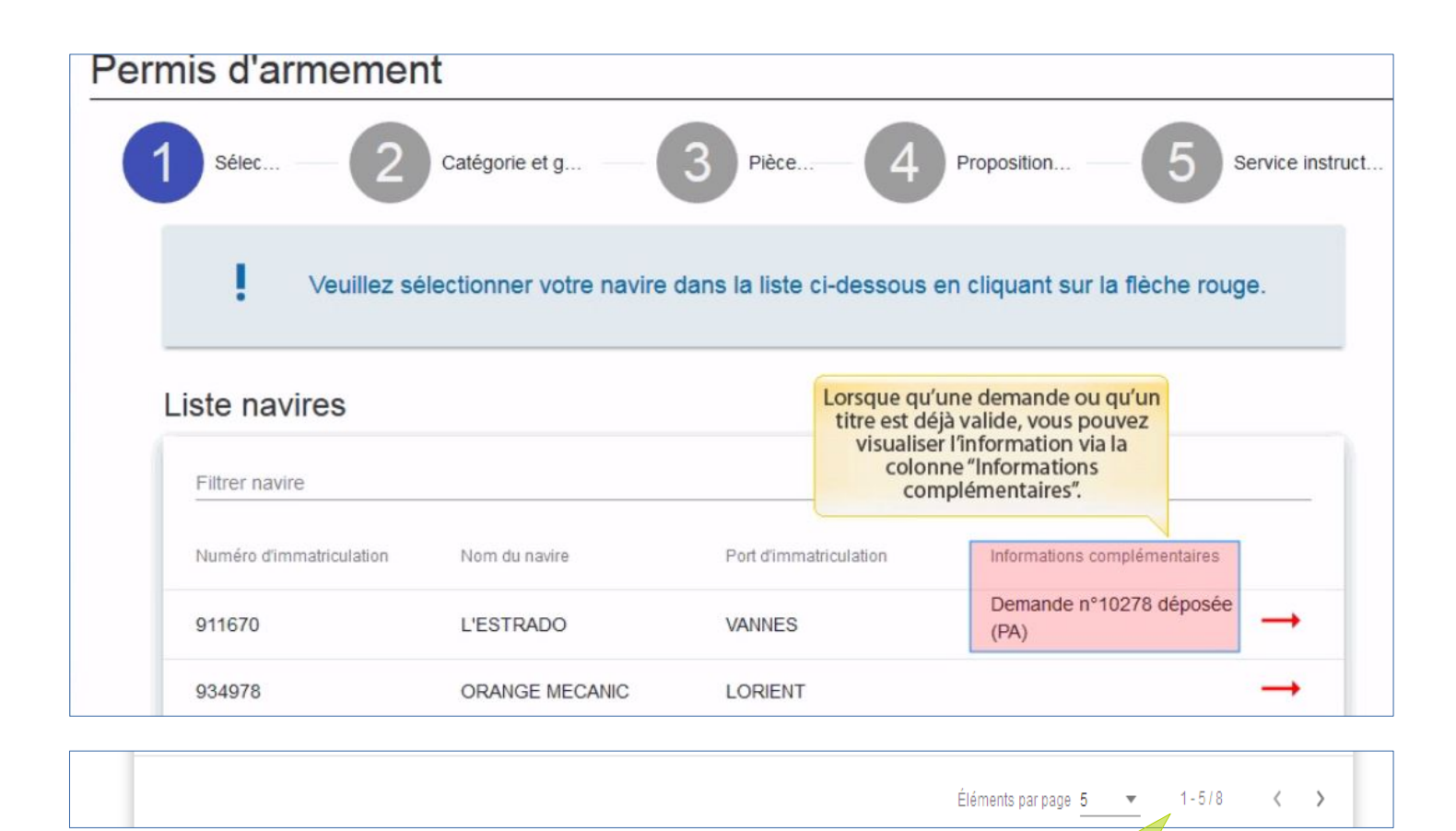

Autant de lignes que de navires attachés au compte armateur. Si le nombre de navires dépasse la capacité de la page, les autres se situent sur la page suivante.

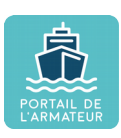

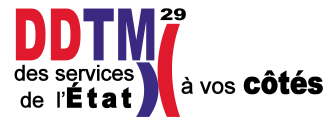

| Permis d'armeme                    | ent                                                                                                    |                                |                                                           |
|------------------------------------|----------------------------------------------------------------------------------------------------|--------------------------------|-----------------------------------------------------------|
| 1 sélec — 2                        | Catégorie et g                                                                                                    | 3 Pièce 4                      | Proposition — 5 Service instruct                          |
| Veuillez<br>Liste navires          | sélectionner votre navire da<br>outre, il est possible de réduire<br>ombre de résultats en filtrant su<br>le nom, numéro ou port<br>d'immatriculation | ans la liste ci-dessous e<br>r | en cliquant sur la flèche rouge.                          |
| Numéro d'immatriculation<br>911670 | Nom du navire                                                                                                    | Port d'immatriculation         | Informations complémentaires Demande n°10278 déposée (PA) |
| 934978                             | ORANGE MECANIC                                                                                                    | LORIENT                        | →<br>                                                     |

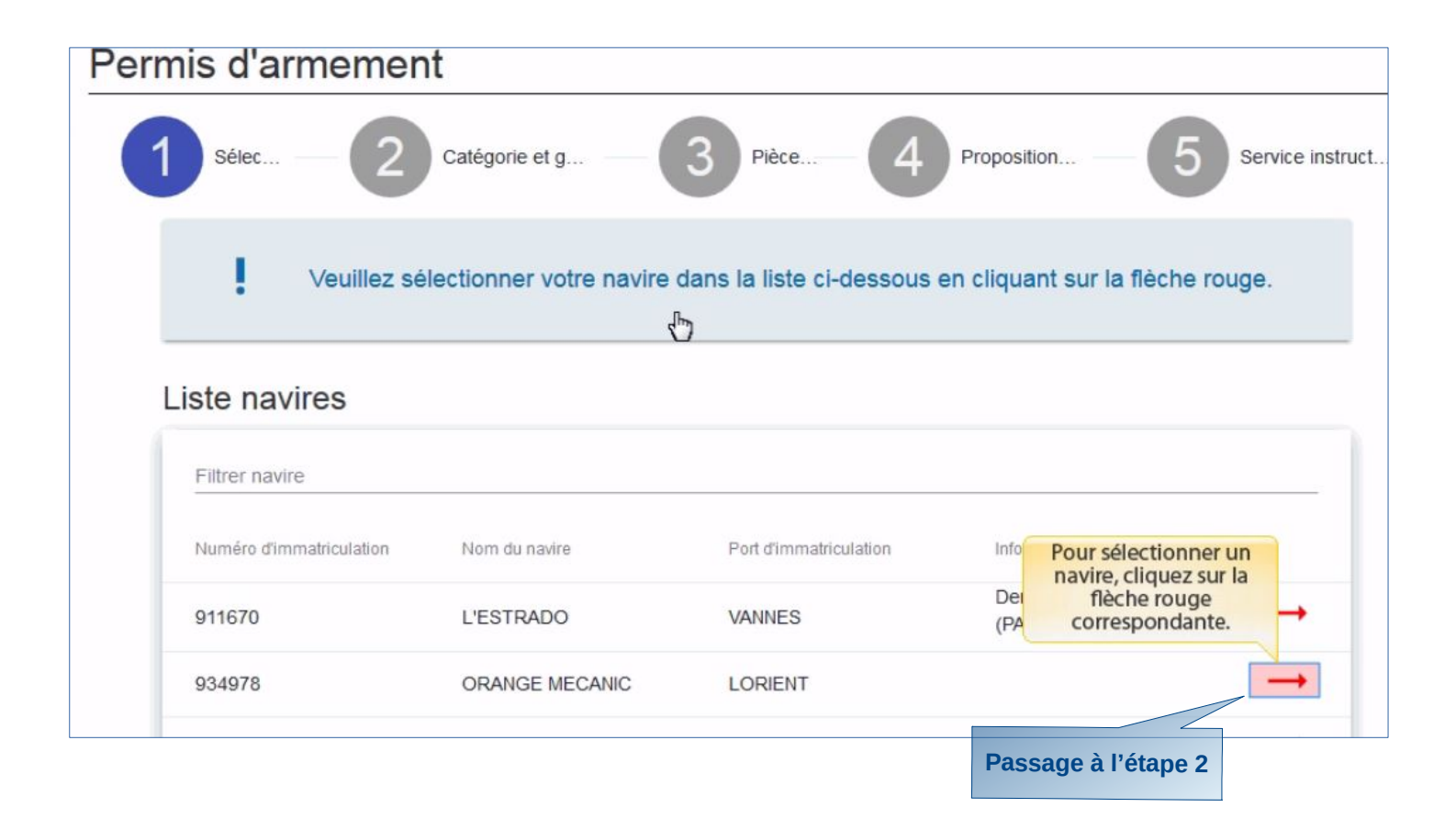

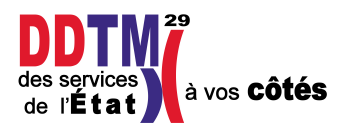

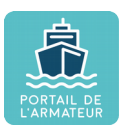

## Étape 2 : Catégorie et genres de navigation

Sélectionner une catégorie et le(s) genre(s) de navigation (GN) associé(s).
 Possibilité de sélectionner plusieurs GN dans la même catégorie, par exemple petite pêche et pêche côtière.

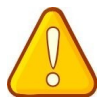

**Bien définir tous les GN pratiqués dès la 1**<sup>ère</sup> **demande** de permis d'armement pour ne pas avoir à en redéposer une suite ultérieurement.

#### Sélectionner une durée

NOTA : Symbole infobulles  $\rightarrow$  cliquer sur les infobulles pour obtenir les informations correspondant à la situation rencontrée

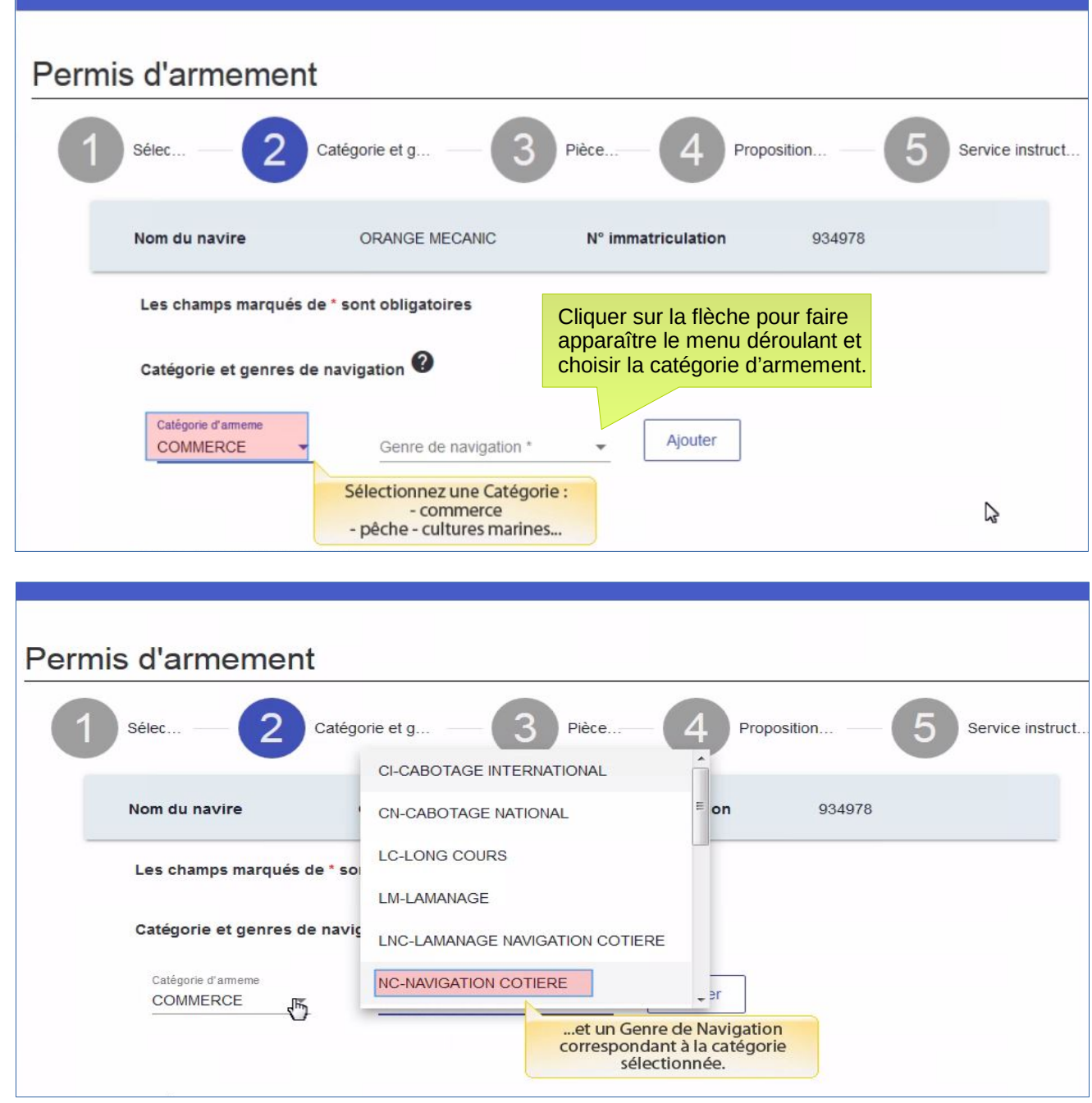

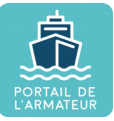

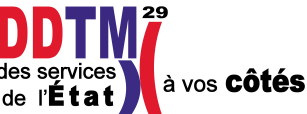

| Permis     | d'armemer           | nt                                            |                 |                                                                          |                             |
|------------|---------------------|-----------------------------------------------|-----------------|--------------------------------------------------------------------------|-----------------------------|
| <b>1</b> s | élec — 2            | Catégorie et g3                               | Pièce—4         | Proposition                                                              | 5 Service instruct          |
| N          | lom du navire       | ORANGE MECANIC                                | N° immatriculat | ion 934978                                                               |                             |
|            | Les champs marqués  | de * sont obligatoires                        |                 |                                                                          |                             |
| i          | Catégorie et genres | de navigation ?                               |                 |                                                                          |                             |
|            | Catégorie d'armeme  | Genre de navigation *<br>NC-NAVIGATION COTIEF | RE -            | er                                                                       |                             |
|            | Dunés du nomicado   |                                               |                 | N'oubliez pas de clique<br>bouton "Ajouter" pour r<br>sélection effectiv | er sur le<br>endre la<br>e. |
|            |                     |                                               |                 |                                                                          |                             |

| Les champs marques de  | * sont obligatoires                          |             |         |                        |                     |
|------------------------|----------------------------------------------|-------------|---------|------------------------|---------------------|
| Catégorie et genres de | navigation ?                                 |             |         |                        |                     |
| Catégorie d'armeme     | Genre de navigation *<br>NC-NAVIGATION COTIE | RE 🕶        | Ajouter |                        |                     |
|                        |                                              |             |         | (                      | 1252 en 1772-       |
|                        | Genre de navigation                          | sélectionné |         | Le Genre de<br>a été a | Navigatio<br>jouté. |

| Genres de navigation sélectionnés       Il est possible d'ajouter         NC-NAVIGATION COTIERE       Supprimer         LM-LAMANAGE       Supprimer |    | Genre de navigation *<br>LM-LAMANAGE | Ajouter   |                              |
|----------------------------------------------------------------------------------------------------|----|--------------------------------------|-----------|------------------------------|
| NC-NAVIGATION COTIERE Supprimer                                                                                                    |    | Genres de navigation sélectio        | nnés      | Il est possible<br>d'ajouter |
| LM-LAMANAGE Supprimer                                                                                                    |    | NC-NAVIGATION COTIERE                | Supprimer |                              |
|                                                                                                    | 29 | LM-LAMANAGE                          | Supprimer |                              |

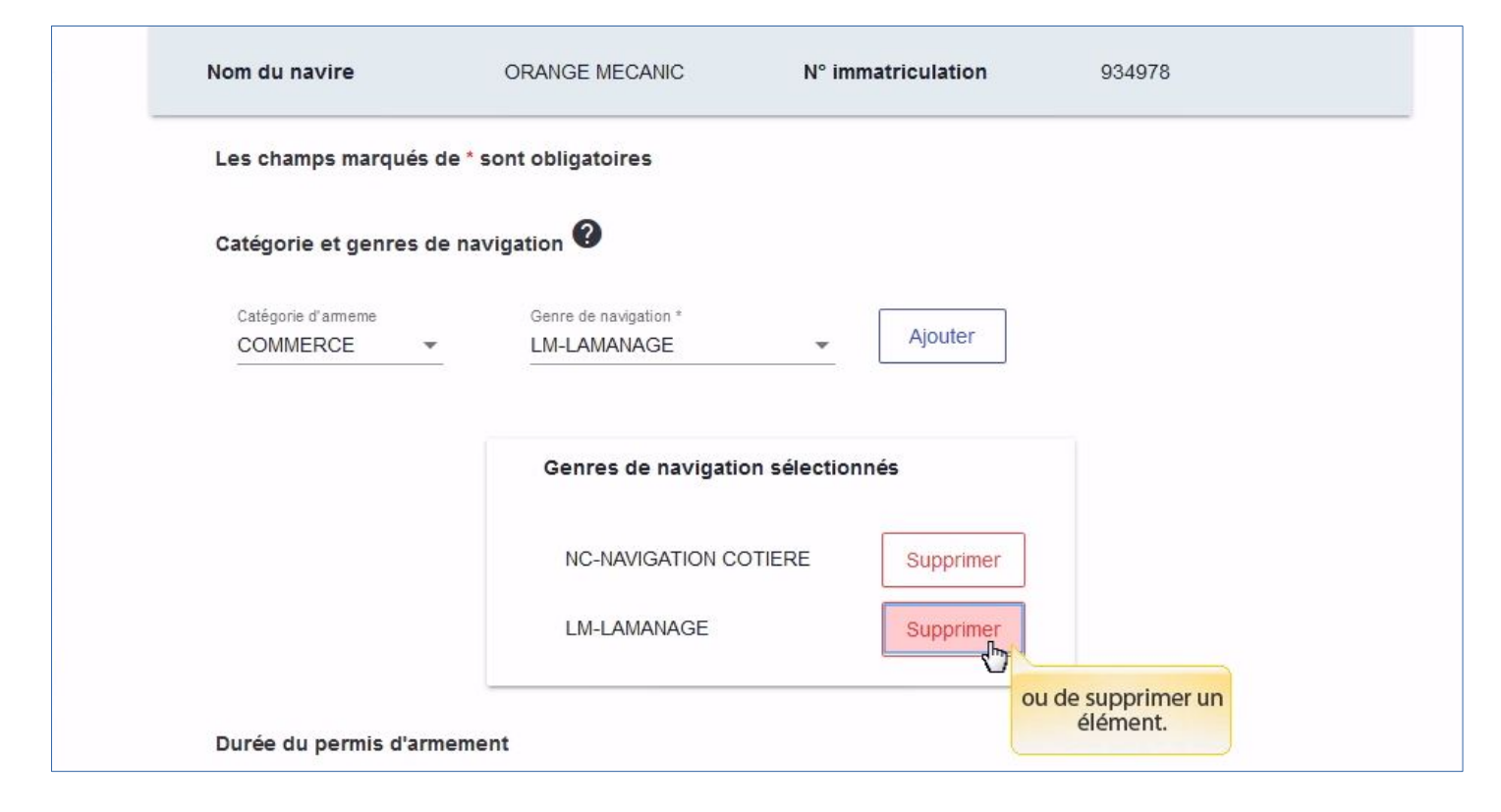

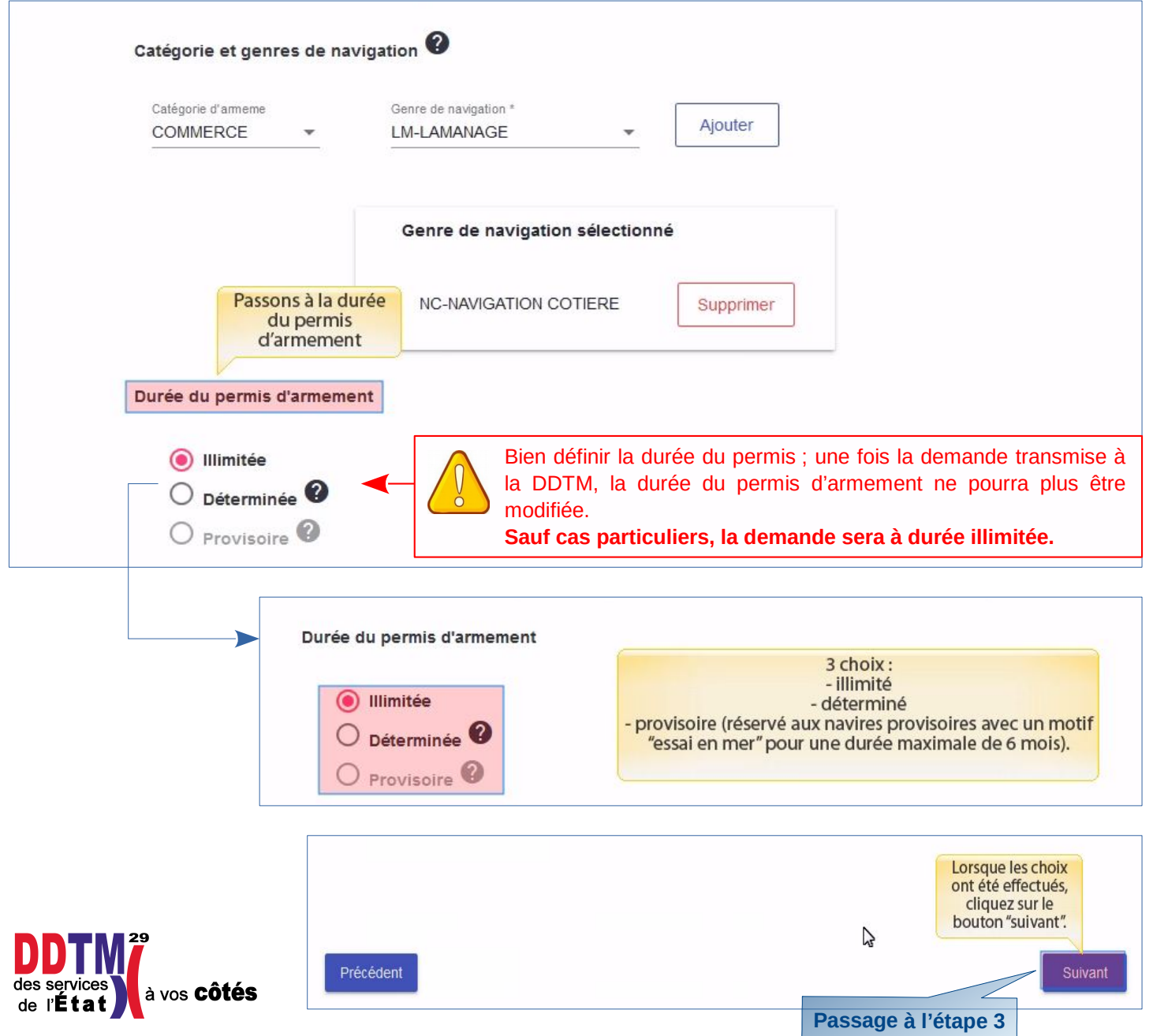

## Étape 3 : Pièces à fournir

- Le permis de navigation
- l'attestation d'assurance

à vos **Côtés** 

- Le PME pour la catégorie « pêche -cultures marine »
- Toutes autres pièces complémentaires

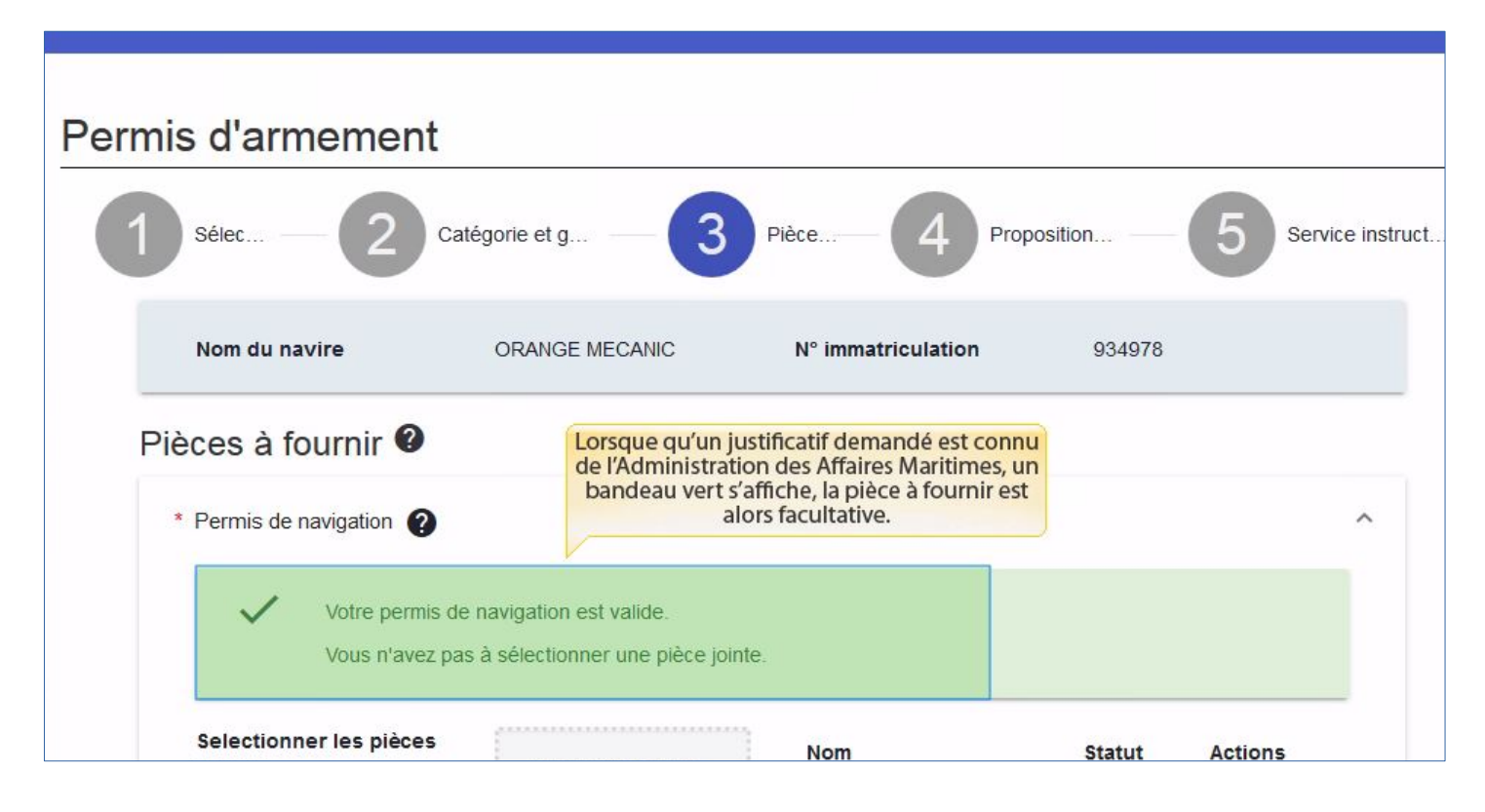

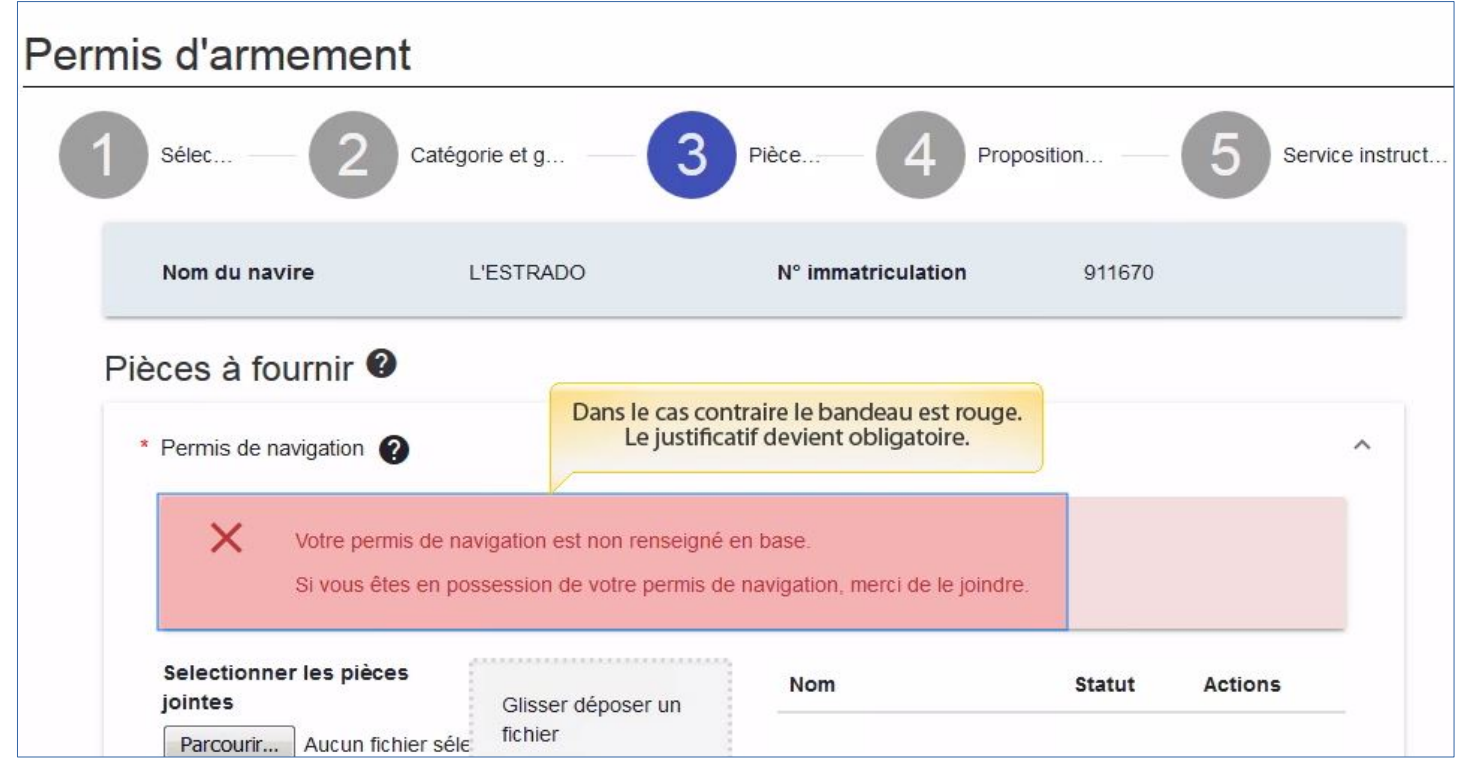

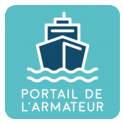

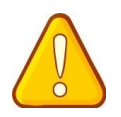

Pour téléverser un document 2 méthodes :

- Par glisser déposer un fichier
- Sélectionner les pièces jointes

Si l'information est manquante, l'utilisateur peut charger une pièce (pdf, jpeg, png), d'une <u>taille maximale de 5 120 Ko</u>.

Le nom du fichier ne doit <u>pas contenir d'accents ni de tréma</u> (é, è, ê, ä), <u>pas de</u> <u>cédille</u> (ç) et ne doit <u>pas</u> contenir <u>de caractères spéciaux ni d'espaces</u> (à l'exception du tiret bas « \_ » et du trait d'union « - »).

En outre, le nom du fichier ne doit pas dépasser 32 caractères.

#### 1. Glisser - déposer

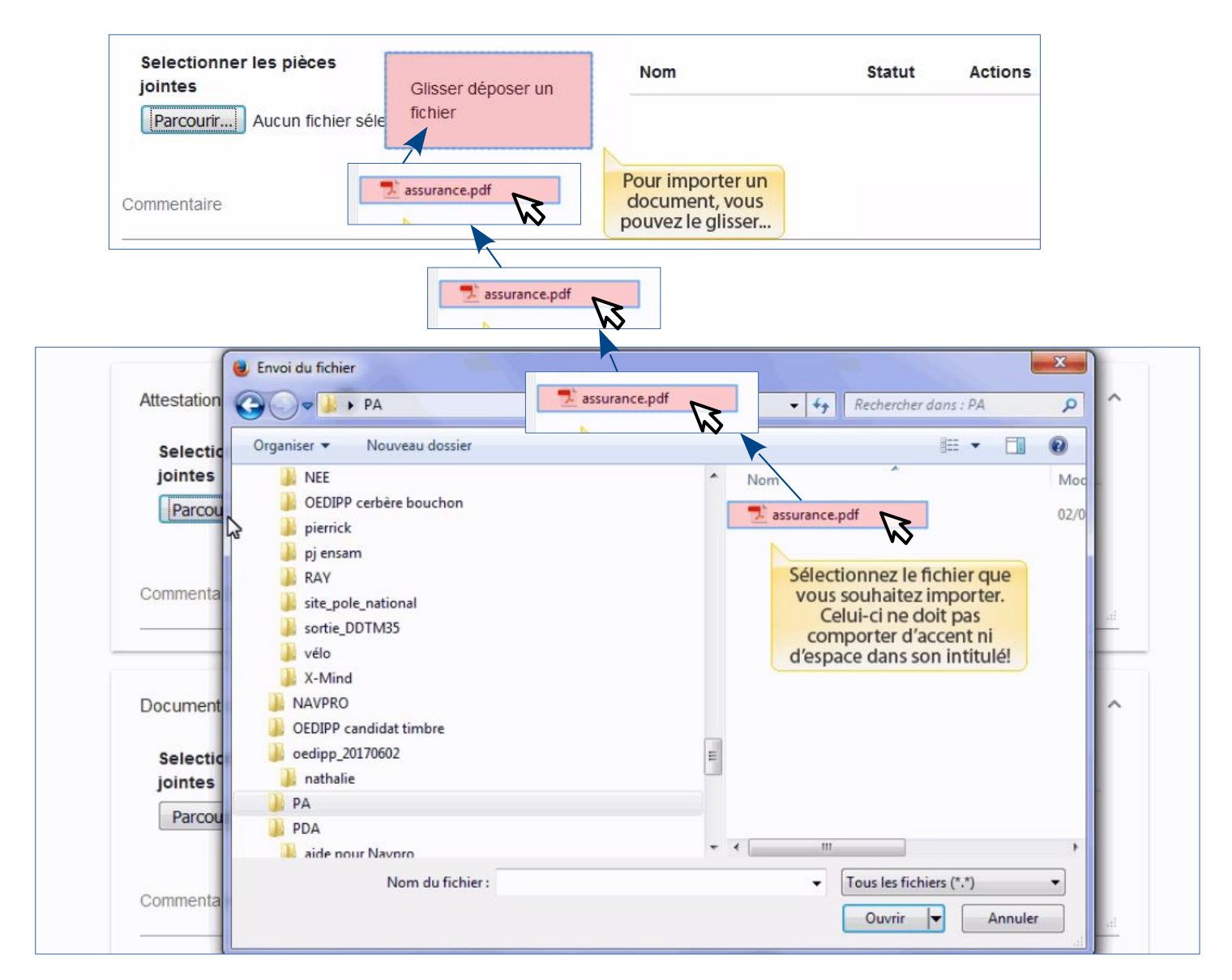

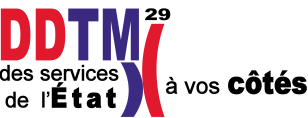

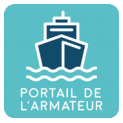

#### 2. sélectionner les pièces jointes

| selectionner les pieces     |                    | Nom      | Statut | Actions |   |
|-----------------------------|--------------------|----------|--------|---------|---|
| jointes                     | Glisser déposer un | 6250 m24 |        |         | _ |
| Parcourir Aucun fichier sél | e fichier          |          |        |         |   |
| N                           | 1                  |          |        |         |   |

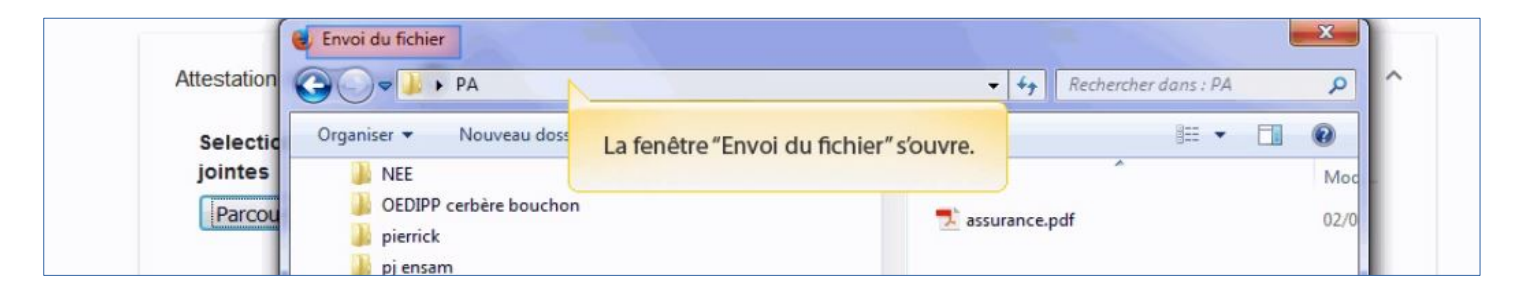

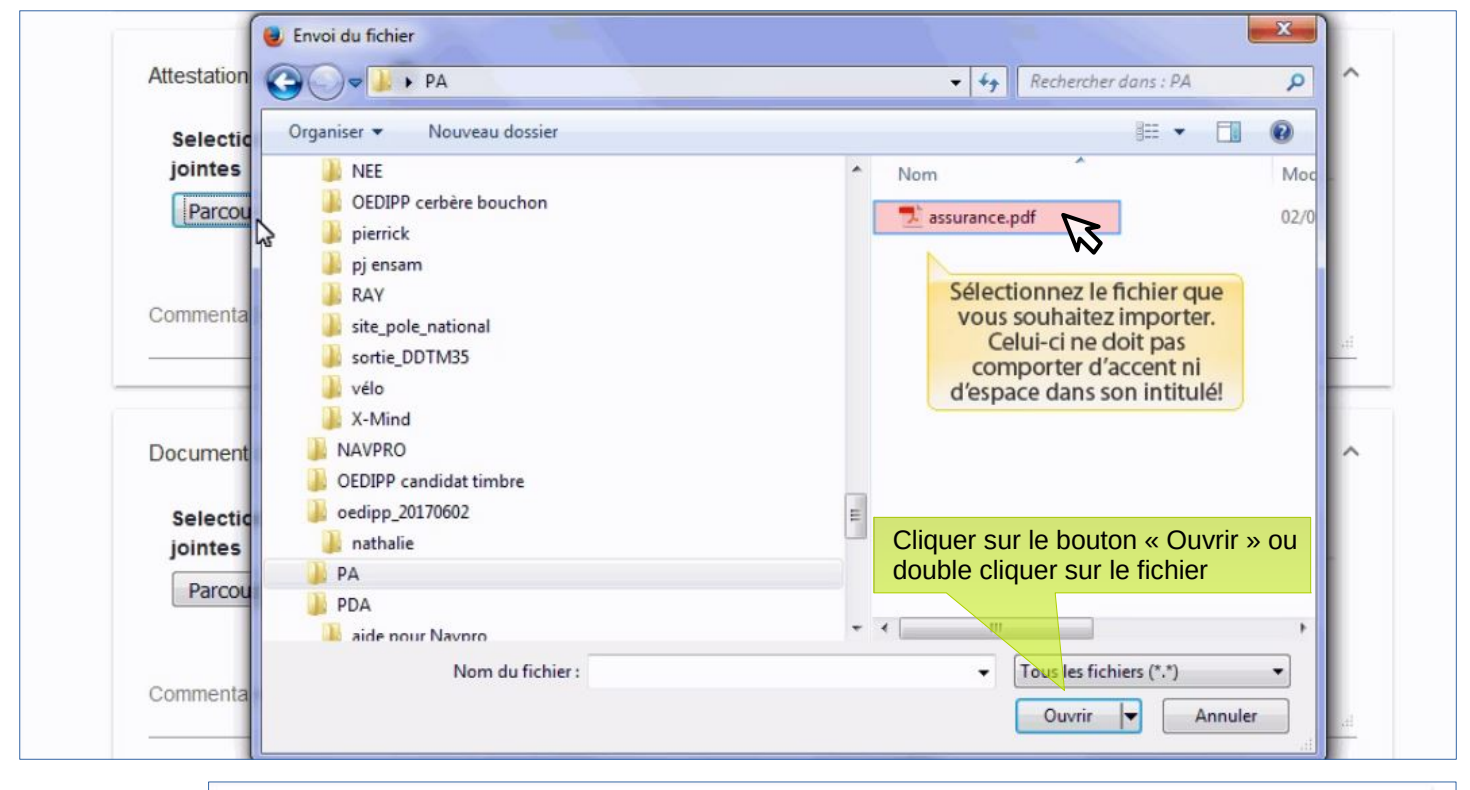

| Selectionner les pièces<br>jointes | Glisser dénoser un | Nom           | Statut | Actions               |
|------------------------------------|--------------------|---------------|--------|-----------------------|
| Parcourir Aucun fichier séle       | fichier            | assurance.pdf | 0      | 🕑 Charger 📓 Supprimer |
|                                    |                    |               |        | •                     |
|                                    |                    |               |        |                       |

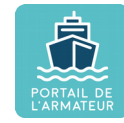

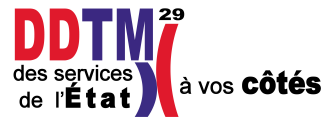

| Selectionner les pièces<br>jointes | Glisser déposer un | Nom           | Statut Actions                                      |
|------------------------------------|--------------------|---------------|-----------------------------------------------------|
| Parcourir Aucun fichier séle       | fichier            | assurance.pdf | Charger 💼 Supprimer                                 |
|                                    |                    |               | Lorsqu'une coche verte                              |
| Commontaire                        |                    |               | apparaît, cela signifie que<br>le document est bien |

| Attestation d'assurance 👔          |                    |               |        |                         | / |
|------------------------------------|--------------------|---------------|--------|-------------------------|---|
| Selectionner les pièces<br>jointes | Glisser déposer un | Nom           | Statut | Actions                 |   |
| Parcourir Aucun fichier séle       | fichier            | assurance.pdf | 0      | 💿 Charger 🛛 🏛 Supprimer |   |
|                                    |                    |               |        |                         |   |

| Selectionner<br>jointes | les pièces         | Glisser déposer un | Nom | Statut | Actions       |
|-------------------------|--------------------|--------------------|-----|--------|---------------|
| Parcourir               | Aucun fichier séle | fichier            |     |        |               |
|                         |                    |                    |     | Lorsqu | ue les PJ ont |
| Commentaire             |                    |                    |     | été    | chargées,     |
|                         |                    |                    |     | bouto  | on "suivant". |

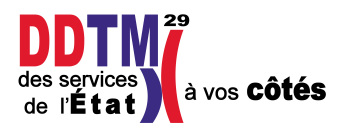

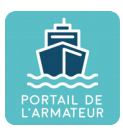

## Étape 4 : Proposition d'effectif

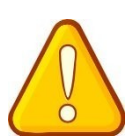

Bien définir toutes les situations d'exploitation existantes y compris le convoyage dès la 1<sup>ère</sup> demande de permis d'armement pour ne pas avoir à en redéposer une ultérieurement.

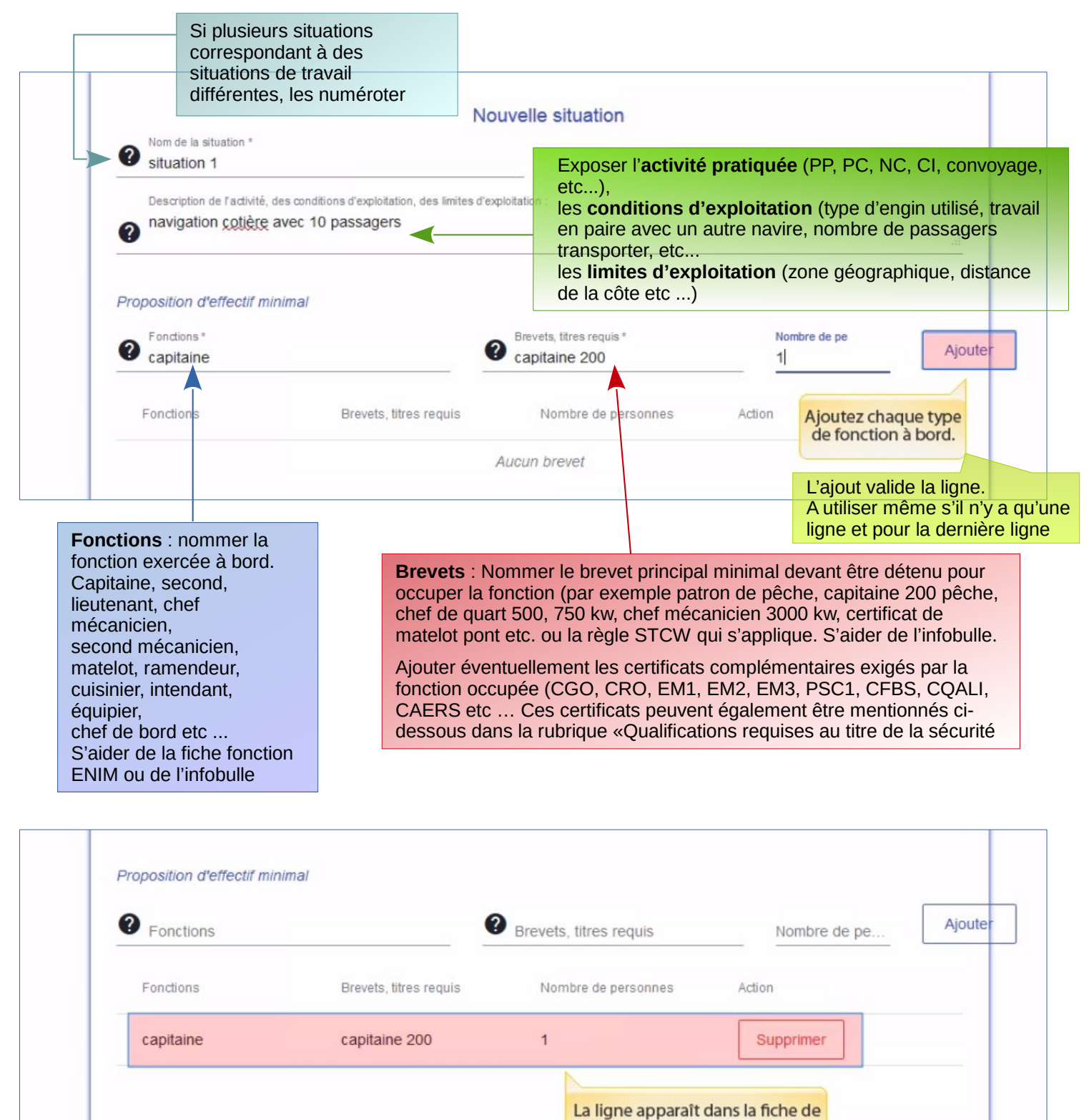

proposition d'effectif.

Dispositions complémentaires

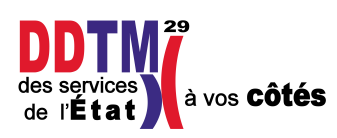

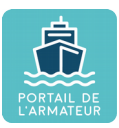

|                                                       |                                                             | Nouvelle situation                       |              |                        |
|-------------------------------------------------------|-------------------------------------------------------------|------------------------------------------|--------------|------------------------|
| Nom de la situation *                                 |                                                             |                                          |              |                        |
| Description de l'activité, de<br>navigation cotière a | es conditions d'exploitation, des limit<br>vec 10 passagers | es d'exploitation :                      |              | .el                    |
| Proposition d'effectif min                            | imal                                                        | Ajoutez autant de lignes que nécessaire. |              |                        |
| Ponctions                                             |                                                             | Brevets, titres requis                   | Nombre de pe | Ajouter                |
| Fonctions                                             | Brevets, titres requis                                      | Nombre de personnes                      | Action       |                        |
| capitaine                                             | capitaine 200                                               | 1                                        | Supprimer    | n cas d'eri            |
| matelot                                               | matelot-pont                                                | 2                                        | Supprimer    | ssible de :<br>la ligi |
|                                                       |                                                             |                                          |              |                        |

| Cocaux machine :                | 3                           |                      |                     |         |
|---------------------------------|-----------------------------|----------------------|---------------------|---------|
| Pièces jointes                  |                             |                      |                     |         |
| Selectionner les piè<br>iointes | Ces<br>Clisser dénoser un   | Nom                  | Statut              | Actions |
| Parcourir Aucun                 | fichier sél                 |                      |                     |         |
|                                 | k                           |                      |                     | -       |
| Commentaire                     | Plus bas, sur le même écrar | n, vous pouvez ajout | er des informations | 5       |
|                                 | complementa                 | ines ev ou une piece | jonne.              |         |
|                                 |                             |                      |                     |         |
|                                 | C Enregis                   | strer la situation   |                     |         |

**sécurité :** ensemble des certificats qui n'auront pas été nommés dans la partie brevets ci-dessus. Possibilité de le rédiger de différentes manières :

- Soit en nommant d'abord les titres par exemple : CFBS : tout l'équipage ; PSC1 : mécanicien et matelot ; EM1 : patron
- Soit en nommant la fonction avec les titres requis, par exemple en pêche au large : Patron : CFBS, CGO, EM3 ; Chef mécanicien et matelot : CFBS, PSC1

**3/ Locaux machines :** préciser dans cette rubrique si automatisation de la machine permettant une exploitation sans présence permanente de personnel. Joindre justificatif à la rubrique pièce jointe.

#### **2/ Zone d'exploitation :** lieu où s'exerce l'activité. Si déjà défini dans la description de l'activité inutile de remplir cette rubrique

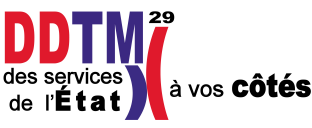

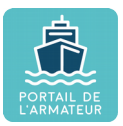

| Selectionner les                         | plèces                                                       | 14manan                                                                                     | Nom                                                                                                    | Statut                               | Actions         |
|------------------------------------------|--------------------------------------------------------------|---------------------------------------------------------------------------------------------|----------------------------------------------------------------------------------------------------|--------------------------------------|-----------------|
| Parcourir Auc                            | un fichier sél fichier                                       | ieposer un                                                                                  |                                                                                                    |                                      |                 |
|                                          | l                                                            |                                                                                             |                                                                                                    |                                      |                 |
| Commentaire                              | Plus has sur                                                 | lo mâmo ócrav                                                                               |                                                                                                    | das informations                     |                 |
|                                          | Plus bas, sur                                                | complémenta                                                                                 | ires et/ou une pièce jo                                                                                                    | inte.                                |                 |
|                                          |                                                              |                                                                                             |                                                                                                    |                                      |                 |
|                                          |                                                              | 0                                                                                           | the standard                                                                                                    |                                      |                 |
|                                          |                                                              | Enregis                                                                                     | strer la situation                                                                                                    |                                      |                 |
|                                          | · toutoo niàooo i                                            |                                                                                             |                                                                                                    |                                      | sition d'offe   |
| leces jointes :                          | : toutes pieces j                                            | lugees util<br>a la machi                                                                   | es a l'instruction                                                                                                    | de la propos                         | sition d'effe   |
| détail de l'org                          | anisation du se                                              | rvice à boi                                                                                 | rd.                                                                                                    |                                      |                 |
| rôle minimum                             | d'abandon, d'ir                                              | ncendie, d                                                                                  | e sûreté                                                                                                    |                                      |                 |
| etc                                      |                                                              | , <b>u</b>                                                                                  |                                                                                                    |                                      |                 |
|                                          |                                                              | _                                                                                           | _                                                                                                    |                                      |                 |
| Ne nas                                   | oublier « (                                                  | d'enre                                                                                      | aistrer »                                                                                                    | la situatio                          | on nour         |
| inc pus                                  |                                                              |                                                                                             | gistici "                                                                                                    |                                      | on pour         |
|                                          | celle                                                        | e-ci <b>soit</b>                                                                            | : prise en c                                                                                                    | ompte –                              |                 |
|                                          |                                                              |                                                                                             | -                                                                                                    | -                                    |                 |
| Pièces jointes                           |                                                              |                                                                                             |                                                                                                    |                                      |                 |
|                                          |                                                              |                                                                                             |                                                                                                    |                                      |                 |
| Selectionner les                         | pièces                                                       |                                                                                             |                                                                                                    |                                      |                 |
| In Inda a                                |                                                              |                                                                                             | Nom                                                                                                    | Statut                               | Actions         |
| jointes                                  | Glisser d                                                    | léposer un                                                                                  | Nom                                                                                                    | Statut                               | Actions         |
| jointes<br>Parcourir Auct                | Glisser d<br>fichier sél fichier                             | léposer un                                                                                  | Nom                                                                                                    | Statut                               | Actions         |
| jointes<br>Parcourir Auct                | Glisser o<br>un fichier sél                                  | léposer un                                                                                  | Nom                                                                                                    | Statut                               | Actions         |
| jointes<br>Parcourir Auco<br>Commentaire | Glisser d<br>In fichier séi                                  | léposer un                                                                                  | Nom                                                                                                    | Statut                               | Actions         |
| jointes<br>Parcourir Aucu<br>Commentaire | Glisser of fichier                                           | léposer un                                                                                  | Nom                                                                                                    | Statut                               | Actions         |
| jointes<br>Parcourir Auco<br>Commentaire | Glisser of fichier                                           | léposer un                                                                                  | Nom<br>Enfin, enregistrez la<br>situation.                                                                                                    | Statut                               | Actions         |
| jointes<br>Parcourir Aucu<br>Commentaire | Glisser of fichier                                           | léposer un                                                                                  | Nom<br>Enfin, enregistrez la<br>situation.                                                                                                    | Statut                               | Actions         |
| jointes<br>Parcourir Auct                | Glisser of fichier                                           | léposer un                                                                                  | Nom<br>Enfin, enregistrez la<br>situation.                                                                                                    | Statut                               | Actions         |
| jointes<br>Parcourir Aucu<br>Commentaire | Glisser of fichier                                           | léposer un                                                                                  | Nom<br>Enfin, enregistrez la<br>situation.                                                                                                    | Statut                               | Actions         |
| jointes<br>Parcourir Auco                | Glisser of fichier                                           | léposer un                                                                                  | Nom<br>Enfin, enregistrez la<br>situation.                                                                                                    | Statut                               | Actions         |
| jointes<br>Parcourir Aucu<br>Commentaire | Glisser of fichier                                           | léposer un                                                                                  | Nom<br>Enfin, enregistrez la<br>situation.                                                                                                    | Statut                               | Actions         |
| jointes<br>Parcourir Auco<br>Commentaire | un fichier séi                                               | léposer un                                                                                  | Nom<br>Enfin, enregistrez la<br>situation.                                                                                                    | Statut                               | Actions         |
| jointes Parcourir Aucu Commentaire Perm  | un fichier sét                                               | léposer un Enregis                                                                          | Nom<br>Enfin, enregistrez la<br>situation.                                                                                                    | Statut                               | Actions         |
| jointes<br>Parcourir Auco<br>Commentaire | un fichier sét<br>fichier<br>is d'armement<br>sélec – 2      | léposer un Catégorie et g                                                                   | Nom<br>Enfin, enregistrez la<br>situation.                                                                                                    | Proposition                          | Actions         |
| jointes<br>Parcourir Aucu<br>Commentaire | un fichier séi<br>iis d'armement<br>sélec 2                  | Téposer un Tenregis Catégorie et g                                                          | Nom Enfin, enregistrez la situation. strer la situation                                                                                                    | Proposition                          | Actions         |
| jointes<br>Parcourir Aucu<br>Commentaire | un fichier séi<br>iis d'armement<br>séiec 2<br>Nom du navire | Jéposer un  Enregis Catégorie et g OR ANGE ME                                               | Nom  Enfin, enregistrez la situation.  Strer la situation  Pièce  CANIC N° immatri                                                                                                    | Proposition<br>2014                  | Actions         |
| jointes<br>Parcourir Aucu<br>Commentaire | un fichier séi<br>iis d'armement<br>sélec 2<br>Nom du navire | léposer un Catégorie et g OR ANGE ME                                                        | Nom<br>Enfin, enregistrez la<br>situation.<br>strer la situation<br>Pièce                                                                                                    | Proposition<br>culation 93           | Actions         |
| jointes<br>Parcourir Aucu<br>Commentaire | un fichier séi<br>fichier<br>is d'armement<br>séiec 2        | Catégorie et g                                                                              | Nom<br>Enfin, enregistrez la<br>situation.<br>Strer la situation<br>Pièce<br>ECANIC N° immatri                                                                                          | Proposition<br>culation 93           | Actions         |
| jointes<br>Parcourir Auco<br>Commentaire | un fichier séi<br>fichier<br>sélec 2                         | Jéposer un Catégorie et g OR ANGE ME                                                        | Nom  Enfin, enregistrez la situation.  Strer la situation  CANIC N° immatri e des situations enregistre                                                                                 | Proposition<br>culation 93.<br>ées 2 | Actions         |
| jointes<br>Parcourir Aucu<br>Commentaire | un fichier séi<br>fichier<br>séiec<br>Nom du navire          | Iéposer un Catégorie et g OR ANGE ME                                                        | Nom  Enfin, enregistrez la situation.  Strer la situation  CANIC N° immatri e des situations enregistre                                                                                 | Proposition<br>eulation 93<br>ées 2  | Actions         |
| jointes<br>Parcourir Aucu<br>Commentaire | iis d'armement<br>sélec 2<br>Nom du navire                   | Iéposer un Catégorie et g Catégorie et g Catégorie et g                                     | Nom  Enfin, enregistrez la situation.  Strer la situation  CANIC Nº immatri e des situations enregistre                                                                                 | Proposition<br>culation 93<br>ées ?  | Actions         |
| jointes<br>Parcourir Aucu<br>Commentaire | is d'armement<br>sélec 2<br>Nom du navire                    | Iéposer un  Catégorie et g  Catégorie et g  Catégorie et g  Liste                           | Nom<br>Enfin, enregistrez la<br>situation.<br>Strer la situation<br>Pièce<br>CANIC N° immatri<br>e des situations enregistr<br>e des situations enregistr<br>e des situations enregistr | Proposition<br>eulation 93<br>ées ?  | Actions         |
| jointes<br>Parcourir Aucu<br>Commentaire | un fichier séi<br>fichier<br>séiec<br>Nom du navire          | Iéposer un Catégorie et g Catégorie et g Catégorie et g Catégorie et g Catégorie et g Liste | Nom<br>Enfin, enregistrez la<br>situation.<br>Strer la situation<br>Pièce<br>CANIC N° immatri<br>e des situations enregistre<br>e des situations enregistre                             | Proposition<br>culation 93<br>ées ?  | Actions<br>4978 |

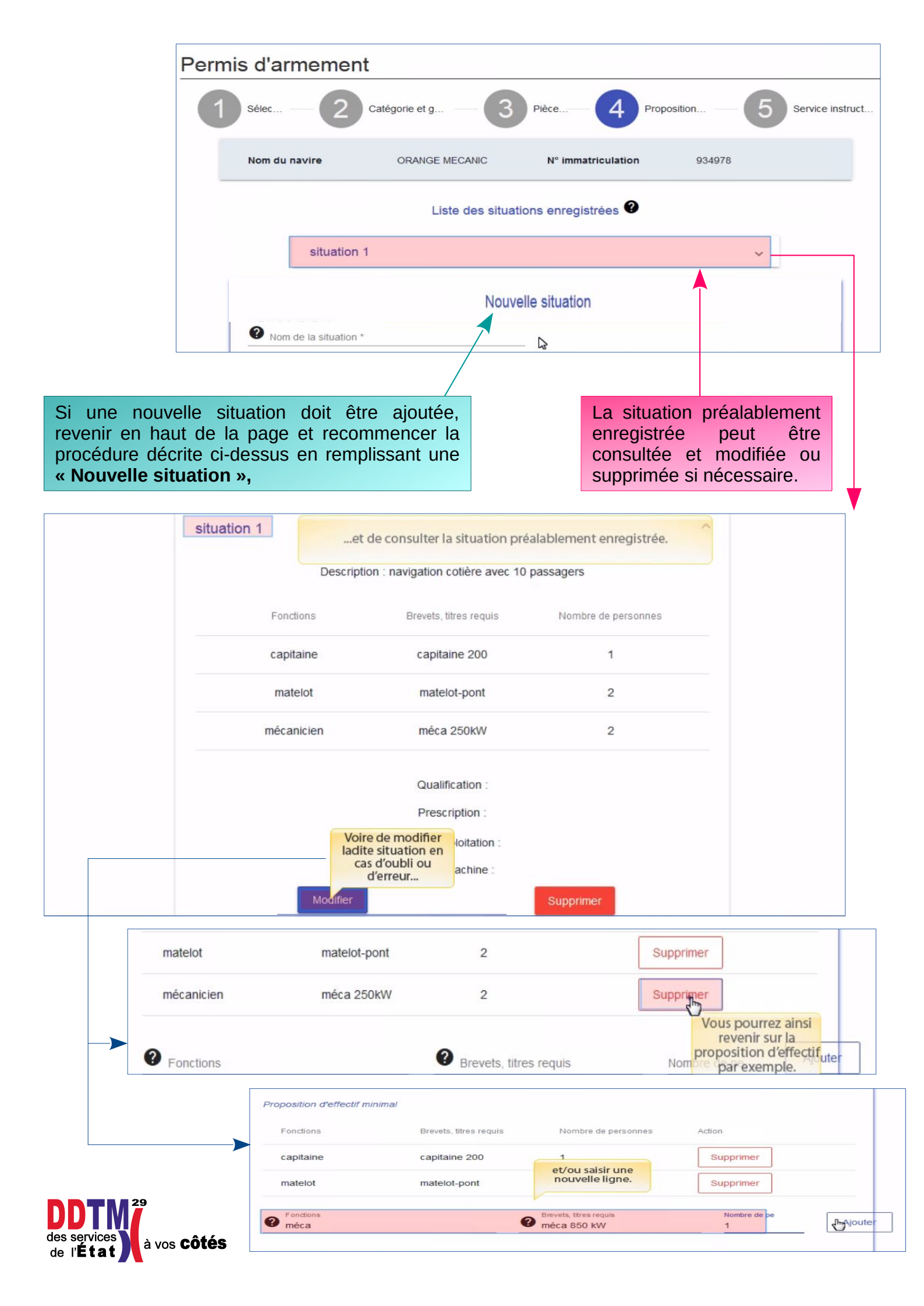

| Pièces jointes                     |                    |              |                     |         |
|------------------------------------|--------------------|--------------|---------------------|---------|
| Selectionner les pièces<br>jointes | Glisser déposer un | Nom          | Statut              | Actions |
| Parcourir Aucun fichier sél        | fichier            |              |                     |         |
|                                    |                    | "modifier la | situation" pour que | eles    |

| Selectionner les pièces<br>jointes | Glisser déposer un | Nom                | Statut                                     | Actions                                                                 |
|------------------------------------|--------------------|--------------------|--------------------------------------------|-------------------------------------------------------------------------|
| Parcourir Aucun fichier sé         | fichier            |                    |                                            |                                                                         |
|                                    |                    |                    |                                            |                                                                         |
| Commentaire                        |                    |                    |                                            |                                                                         |
|                                    |                    |                    |                                            |                                                                         |
|                                    |                    |                    |                                            |                                                                         |
|                                    |                    |                    |                                            |                                                                         |
|                                    |                    |                    | Sivous                                     | n'avez nlus de                                                          |
|                                    | Prediction         | strer la situation | Si vous<br>modificat                       | n'avez plus de<br>ions à effectuer,                                     |
|                                    | Enregi             | strer la situation | Si vous<br>modificat<br>cliquez<br>"suivan | n'avez plus de<br>ions à effectuer,<br>sur le bouton<br>t" au bas de la |

A la fin de la saisie des situations après avoir **enregistré** chacune d'elle soit par le bouton « Enregistrer la situation » soit « Modifier la situation », cliquer sur le bouton « Suivant » pour arriver à l'étape 5

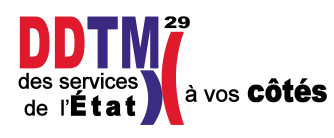

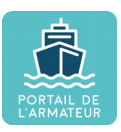

# Étape 5 : Service instructeur et transmission

| 1 Sélec —                                                                                       | 2 Catégorie et g                                                                                                    | 3 Pièce 4 Proposi                                                                                                    | ition 5 Service instruct                        |
|-------------------------------------------------------------------------------------------------|----------------------------------------------------------------------------------------------------|----------------------------------------------------------------------------------------------------|-------------------------------------------------|
| Nom du navire                                                                                   | ORANGE MECANIC                                                                                                    | N° immatriculation                                                                                                    | 934978                                          |
| Catégorie et ge                                                                                 | nres de navigation                                                                                                    |                                                                                                    | Modifier                                        |
| Catégorie<br>d'armement                                                                         | COMMERCE                                                                                                    | Genre de • NC-M<br>navigation                                                                                                    | IAVIGATION COTIERE                              |
| Durée du<br>permis<br>d'armement                                                                |                                                                                                    | Une fois la demande tran<br>permis d'armement ne<br>modifiée.                                                                            | ismise, la durée du<br>pourra plus être         |
| Pièces à fournir                                                                                |                                                                                                    |                                                                                                    | Modifier                                        |
| Documents pour l'                                                                               | attestation d'assurance                                                                                                    |                                                                                                    |                                                 |
|                                                                                                 | e.pdf (ajouté le 03/08/2018)                                                                                                    |                                                                                                    |                                                 |
|                                                                                                 |                                                                                                    |                                                                                                    |                                                 |
| Proposition d'ef                                                                                | fectif minimal                                                                                                    |                                                                                                    | Modifier                                        |
| Nom de la situ<br>Description : n<br>Qualification :<br>Prescription :<br>Zone d'evaluit        | ation : situation 1<br>avigation cotière avec 10 passage                                                                                                    | Toutes les donné<br>précédemment s'a<br>permettent ainsi une ult<br>rs                                                                   | es saisies<br>iffichent et<br>ime vérification. |
| Locaux machir                                                                                   | ie :                                                                                                    |                                                                                                    |                                                 |
| Fonctions                                                                                       | Brevets, titres Nombre de<br>requis personnes                                                                                                    |                                                                                                    |                                                 |
| Service instruct<br>Le service instruct<br>du navire.<br>Service instructeur *<br>DDTM Morbihan | eur<br>eur qui va instruire la demande es<br>Sélectionnez votre serv<br>défaut, il s'agira du por<br>ase, j'at<br>l'équipage et de conditions d'emp<br>dispositions du livre V de la cinqu | t le service d'immatriculation<br>fice instructeur. Par<br>t d'immatriculation<br>ire.<br>bio des gens de mer<br>ième partie du code des |                                                 |
| de composition de<br>conformément aux                                                           |                                                                                                    |                                                                                                    |                                                 |
| de composition de<br>conformément aux<br>transports.                                            | _                                                                                                    |                                                                                                    |                                                 |
| Précédent                                                                                       |                                                                                                    | Service instructeur *                                                                                                    | Cochez la case pour accepte conditions.         |

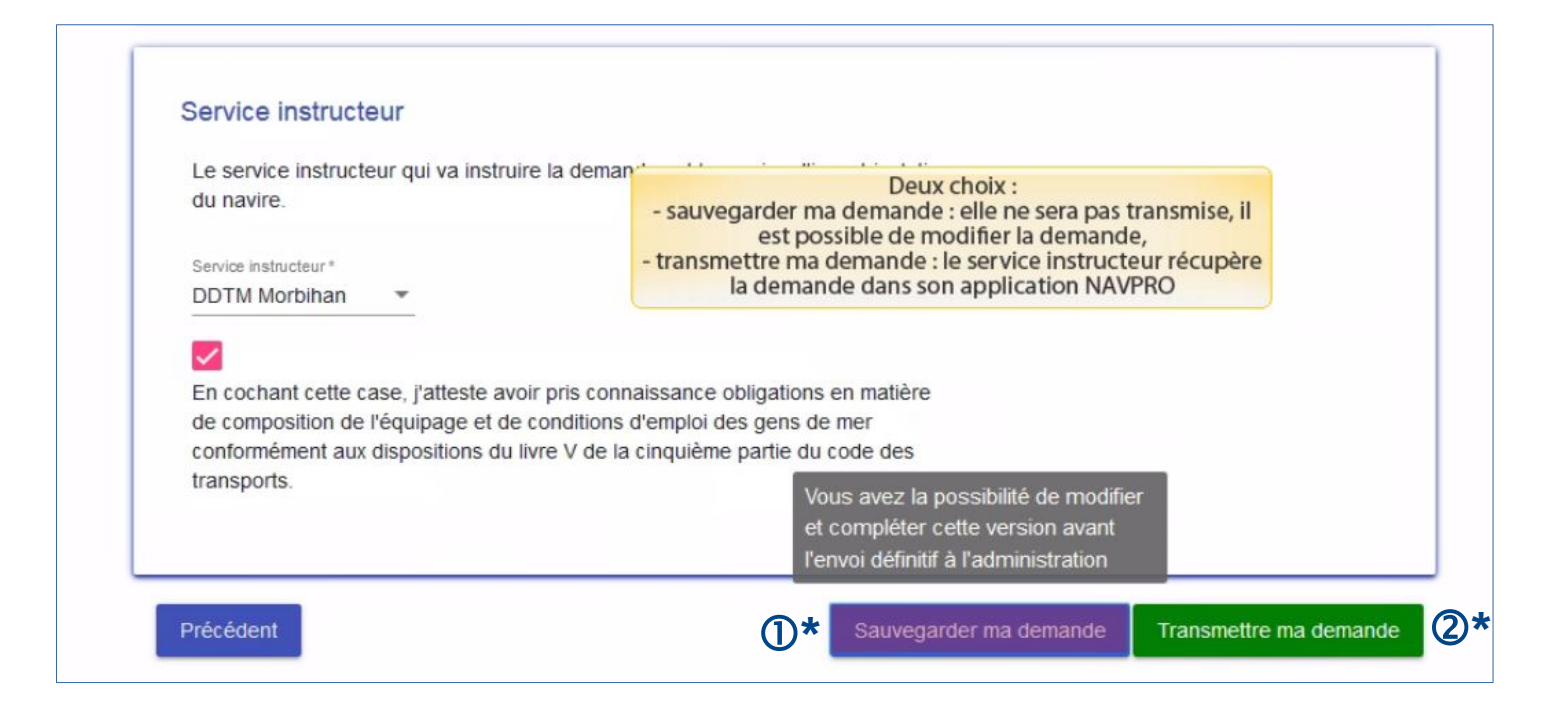

#### ① : Sauvegarder la demande

La demande est enregistrée, elle pourra être complétée ou modifiée ultérieurement ou supprimée le cas échéant. Une fenêtre apparaît pour signaler l'enregistrement.

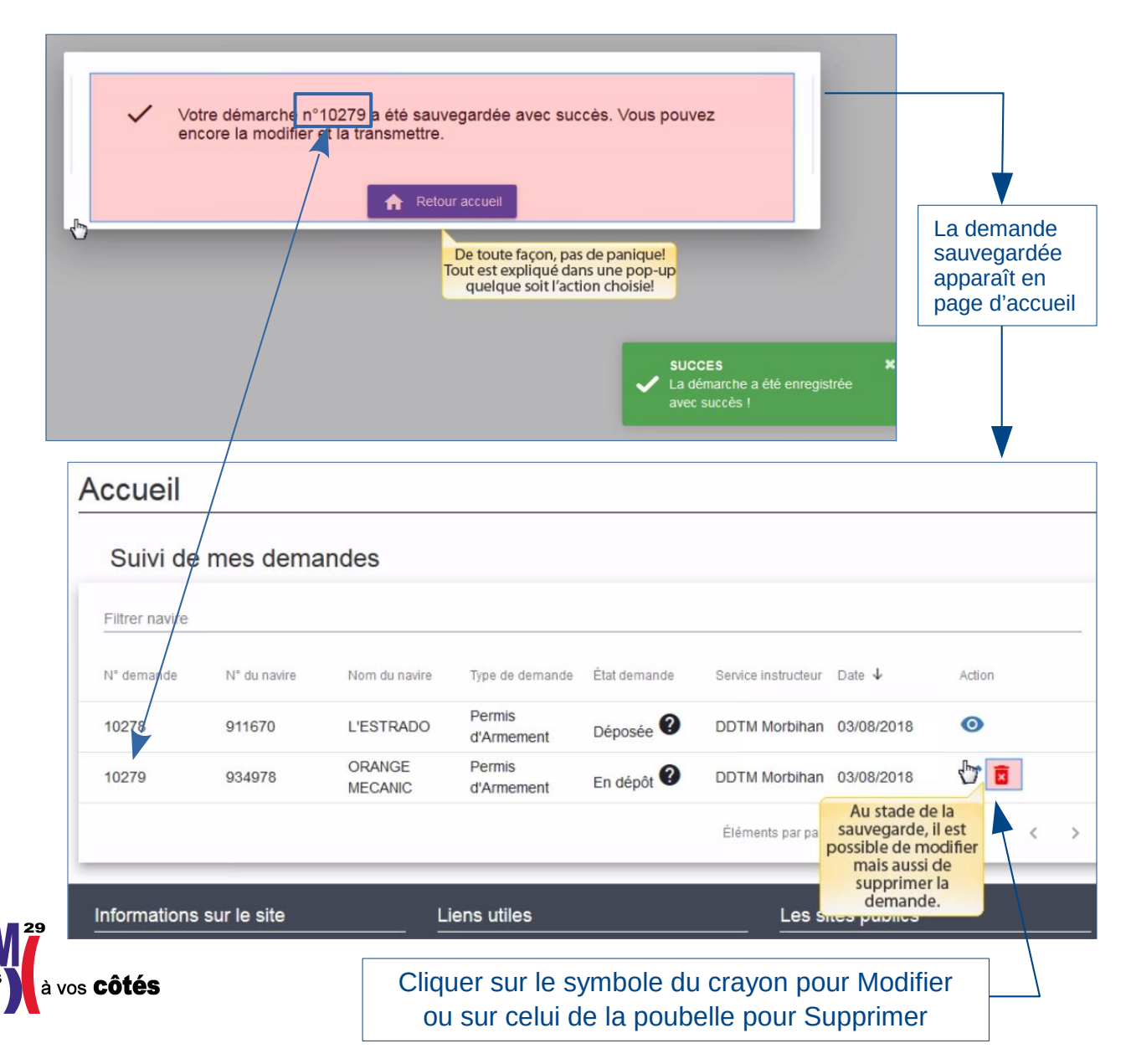

Pour modifier la situation, passer à l'étape 5 à laquelle figure le récapitulatif des saisies pour chacune des étapes.

Cliquer sur le bouton « Modifier » de la rubrique sur laquelle la modification doit intervenir pour revenir sur la page à modifier.

Ne pas oublier d'enregistrer les modifications comme indiquées dans les étapes précédentes pour qu'elles soient prises en compte puis de la transmettre au service instructeur.

| Permis d'armement                          | Si je choisis la mo | dification, je passe direc | tement à l'étape 5.  |                  |
|--------------------------------------------|---------------------|----------------------------|----------------------|------------------|
| 1 sélec — 2 Catégo                         | orie et g — 3       | Pièce                      | Proposition — 5      | Service instruct |
| Nom du navire                              | ORANGE MECANIC      | N° immatriculation         | 934978               |                  |
| Catégorie et genres de nav                 | rigation            |                            |                      | Modifier         |
| Catégorie COMMERC<br>d'armement            | E                   | Genre de<br>navigation     | NC-NAVIGATION COTIEF | RE               |
| Durée du Illimitée<br>permis<br>d'armement |                     |                            |                      |                  |

## **②** Transmettre la demande

Demande prête à être transmise à la DDTM, cliquer sur le bouton « Transmettre ma demande

La demande est transmise au service instructeur qui la récupère dans son application pour l'instruire. La fenêtre ci-dessous apparaît pour signaler la transmission

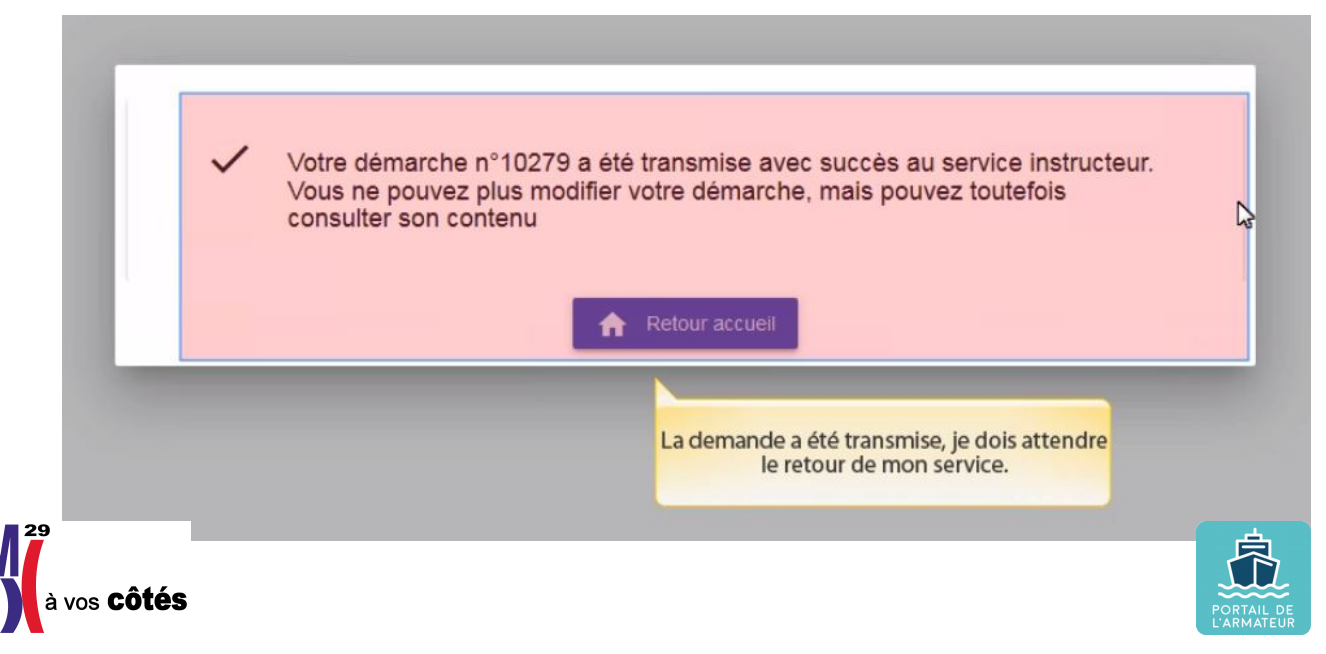

| L'Administration dispose d'un délai de deux mois pour réaliser cette instruction. Passé ce délai, le silence gardé<br>l'Administration vaut refus de votre demande.<br>Toutefois si votre dossier est incomplet, le délai d'instruction de deux mois sera suspendu jusqu'à réception des                              |
|----------------------------------------------------------------------------------------------------|
| L'Administration dispose d'un délai de deux mois pour réaliser cette instruction. Passé ce délai, le silence gardé<br>l'Administration vaut refus de votre demande.<br>Toutefois si votre dossier est incomplet, le délai d'instruction de deux mois sera suspendu jusqu'à réception des<br>éléments complémentaires. |
| L'Administration dispose d'un délai de deux mois pour réaliser cette instruction. Passé ce délai, le silence gardé<br>l'Administration vaut refus de votre demande.<br>Toutefois si votre dossier est incomplet, le délai d'instruction de deux mois sera suspendu jusqu'à réception des                              |
| L'Administration dispose d'un délai de deux mois pour réaliser cette instruction. Passé ce délai, le silence gardé<br>l'Administration vaut refus de votre demande.                                                                                                    |
|                                                                                                    |
| Elle sera instruite par : DDTM Morbihan                                                                                                    |

| Suivi de       | Suivi de mes demandes |                   |                      | ue la progressio<br>le en page d'ac | on du dossier est<br>ccueil. | ),          |        |   |    |
|----------------|-----------------------|-------------------|----------------------|-------------------------------------|------------------------------|-------------|--------|---|----|
| Filtrer navire |                       |                   |                      |                                     |                              |             |        |   | 15 |
| N° demande     | N° du navire          | Nom du navire     | Type de demande      | État demande                        | Service instructeur          | Date 🕹      | Action |   |    |
| 10278          | 911670                | L'ESTRADO         | Permis<br>d'Armement | Déposée ဈ                           | DDTM Morbihan                | 03/08/2018  | 0      |   |    |
| 10279          | 934978                | ORANGE<br>MECANIC | Permis<br>d'Armement | Déposée 🕐                           | DDTM Morbihan                | 03/08/2018  | Ø      |   |    |
|                |                       |                   |                      |                                     | Éléments par page            | 5 -         | 1-2/2  | < | >  |
| nformations    | sur le site           | L                 | iens utiles          |                                     | Les si                       | tes publics |        |   |    |

Penser à suivre l'état d'avancement de votre dossier, colonne « État de la demande » pour vérifier si la demande est à compléter ou si elle a été acceptée.

|       |        |                   | u Armemeni           |             | <u> </u>        |            |    |
|-------|--------|-------------------|----------------------|-------------|-----------------|------------|----|
| 10279 | 934978 | ORANGE<br>MECANIC | Permis<br>d'Armement | A compléter | DDTM Morbihan   | 03/08/2018 | 15 |
|       |        | ODANOE            | Dermie               |             |                 |            |    |
| 10279 | 934978 | MECANIC           | d'Armement           | Acceptée    | DDTM Morbihan 0 | 3/08/2018  | 0  |

des s de l

à vos **Côtés** 

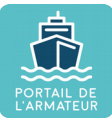

 $\rightarrow$  dossier à **compléter**, procéder comme indiqué dans les étapes précédentes.

La demande en cours apparaîtra alors en page d'accueil de votre espace, avec un crayon en bout ligne symbole d'une demande modifiable.

Cliquer sur le crayon pour reprendre la saisie.

| Accueil        | ≔ Mes déma   | arches 🚊 Me   | es navires 📿         | Mes formulaires |                | Mon compte                                                    |        | Déconnexion |
|----------------|--------------|---------------|----------------------|-----------------|----------------|---------------------------------------------------------------|--------|-------------|
| Accueil        |              |               |                      |                 |                |                                                               |        |             |
| Suivi de       | mes dema     | andes         |                      |                 |                |                                                               |        |             |
| Filtrer navire |              |               |                      |                 |                |                                                               |        |             |
| N° demande     | N° du navire | Nom du navire | Type de demande      | État demande    | Service instru | Si le dossier vous a<br>été renvoyé par le<br>service, vous y | Action |             |
| 10278          | 911670       | L'ESTRADO     | Permis<br>d'Armement | Déposée         | DDTM Morb      | accédez également<br>via la page d'accueil.                   | 0      |             |
| 10279          | 934978       | ORANGE        | Permis<br>d'Armement | A compléter     | DDTM Morb      | ihan 03/08/2018                                               | 5      |             |
|                |              |               |                      |                 | Éléments pa    | rpage 5 🔻 1-                                                  | 2/2    | < >         |

Lorsque le dossier est complet, passer à l'étape suivante de transmission de la demande comme indiqué ci-dessous.

| du na                   | vire.                                                                                                    |
|-------------------------|----------------------------------------------------------------------------------------------------|
| Service                 | Idem que la lors de la première<br>transmission : acceptez les conditions                                                                                                    |
|                         |                                                                                                    |
| En co<br>de co<br>confo | chant cette case, j'atteste avoir pris connaissance obligations en matière<br>nposition de l'équipage et de conditions d'emploi des gens de mer<br>rmément aux dispositions du livre V de la cinquième partie du code des |
| trans                   | iorts.                                                                                                    |

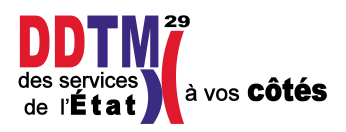

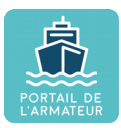

### → dossier accepté

| Madame, Monsieur,                                                                                                    |
|----------------------------------------------------------------------------------------------------|
| J'ai l'honneur de vous notifier la délivrance de votre permis d'armement qui sera édité dans votre portail dans un délai de vingt-quatre heures.                                                                                                    |
| Je vous demande de vérifier les mentions portées sur ce titre. En cas d'informations erronées ou d'anomalies, je vous prie de m'en informer dans les meilleurs<br>délais pour rectification ou réédition par mes services.                                                                                                    |
| La décision de délivrance peut faire l'objet d'un recours contentieux devant les juridictions administratives compétentes.                                                                                                    |
| Tout recours contentieux contre les décisions accordant ou refusant, suspendant ou retirant un permis d'armement, mentionnées aux articles R5232-5, R5232-13 et<br>R5232-15, doit être précédé d'un recours administratif préalable devant le préfet de région si la décision a été prise par le préfet de département, devant le<br>ministre chargé de la marine marchande si la décision a été prise par une autre autorité. Ces derniers statuent dans le délai d'un mois à compter de la<br>réception de la demande. Ce recours doit être présenté dans un délai de quatre mois à compter de la présente notification de la décision contestée. |
| Je vous prie de bien vouloir accuser réception de ce mél.                                                                                                    |
| Bonne navigation,                                                                                                    |
| L'autorité de dé: Si la demande est acceptée, vous recevrez un mail dans la boîte communiquée à l'Administration maritime.                                                                                                    |

| Accueil        | : Mes démarc | hes 🚊 Me          | s navires 📿          | Mes formulaires                                    | :                                | Mon compte                                                              | U Déconnexio                                                                            |
|----------------|--------------|-------------------|----------------------|----------------------------------------------------|----------------------------------|-------------------------------------------------------------------------|-----------------------------------------------------------------------------------------|
| ccueil         |              |                   |                      |                                                    |                                  |                                                                         |                                                                                         |
| Suivi de       | mes deman    | des               | En outro<br>immédia  | e, le statut de la<br>atement mis à j<br>d'accueil | a demande est<br>our sur la page |                                                                         |                                                                                         |
| Filtrer navire |              |                   |                      |                                                    |                                  |                                                                         |                                                                                         |
| N° demande     | N° du navire | Nom du navire     | Type de demande      | État demande                                       | Service instructeur              | Date 🗸                                                                  | Action                                                                                  |
| 10278          | 911670       | L'ESTRADO         | Permis<br>d'Armement | Déposée                                            | DDTM Morbihan                    | 03/08/2018                                                              | 0                                                                                       |
| 10279          | 934978       | ORANGE<br>MECANIC | Permis<br>d'Armement | Acceptée                                           | DDTM Morbihan                    | 03/08/2018                                                              | 0                                                                                       |
|                |              |                   |                      |                                                    | Éléments par pag                 | e <u>5</u>                                                              | 1-2/2 < >                                                                               |
| Mes perm       | is d'armeme  | ent               |                      |                                                    | Clic<br>pou<br>d'a<br>télé<br>bo | quer sur le s<br>ur accéder<br>rmement et<br>ccharger pou<br>r <b>d</b> | y <mark>mbole de l'œil</mark><br>au permis<br>l'imprimer ou le<br>r <b>le détenir à</b> |
| ° titre        | Туре         |                   | État                 |                                                    | Date de délivrance               | Action                                                                  |                                                                                         |
| 0091           | PA Commerce  |                   | Valide               |                                                    | 03/08/2018                       |                                                                         |                                                                                         |
|                |              |                   |                      |                                                    | Éléments par j                   | page <u>5</u>                                                           | n revanche, il faut<br>attendre 24h<br>naximum avant de<br>pouvoir éditer le            |
|                |              |                   | 5                    | Retour                                             |                                  | P.                                                                      | document via le<br>Portail.                                                             |